## Erledigt Mir passiert beim BETA testen immer der selbe Fehler.....zszszs

Beitrag von "LetsGo" vom 29. Juni 2022, 12:47

Options Key drücken und Foto App öffnen. Dann sollte das Auswahl Fenster kommen.

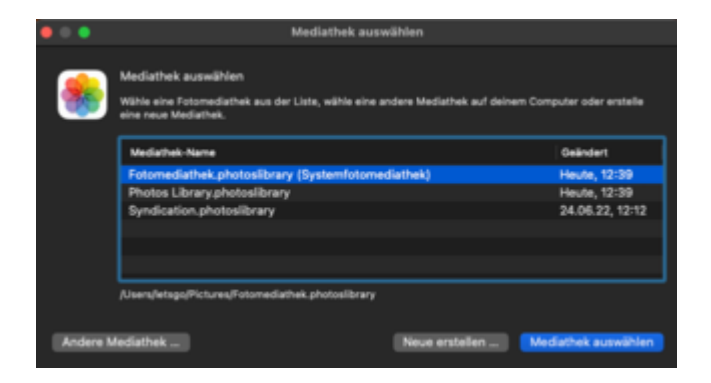

In der Fotos App sollte unter Einstellungen dann der Pfad dementsprechend (also wieder der Pfad zum Monterey Volume) sichtbar sein.

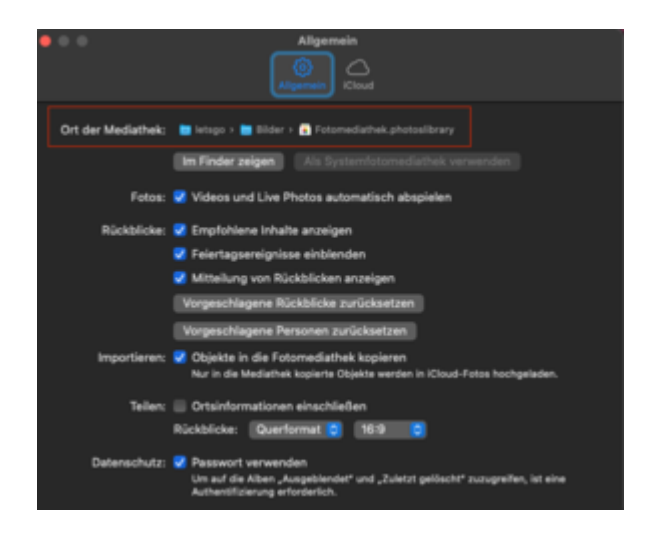